# Electronic Personnel Action Forms (EPAF) Rehire New Position/Student

 Select Electronic Personnel Action Forms (EPAF) under My Activities. If you do not see the EPAF link and completed the electronic approval access form, please contact Human Resources.

| My Activities                            |
|------------------------------------------|
|                                          |
| Enter Time                               |
| Approve Time                             |
| Approve Leave Report                     |
| Electronic Personnel Action Forms (EPAF) |

2. The main Electronic Personnel Action Form (EPAF) menu appears. Select **New EPAF.** 

| <b>EPAF Approver Summary</b><br>All EPAFs that you need to currently act upon are displayed in<br>the Current tab. The queue status will be Pending, FYI, or<br>More Information. | <b>EPAF Originator Summary</b><br>Displays only those EPAF transactions that you have<br>originated.      |
|----------------------------------------------------------------------------------------------------|----------------------------------------------------------------------------------------------------|
| New EPAF Allows you to create a new transaction.                                                                                                    | <b>Act as a Proxy</b><br>Available to all self-service EPAF users who have been given<br>proxy privilege. |
| <b>EPAF Proxy Records</b><br>Allows you to specify and authorize one or more users to<br>approve EPAFs in your absence.                                                           |                                                                                                    |

- Departments can verify enrollment in Banner via the Registration Query Form (SFAREGQ or SFAREGF)
- Departments can verify submission of Hiring Forms in Banner by contacting E1s Processing.
  PEAEMPL: The Employee Form shows whether the I-9 has been completed.
  Click on the United States Regulatory Tab.
  PPACMNT: The Comment Form shows all other supplemental hiring documents received.
- 3. Enter **UIN** under New EPAF Person Selection

### OR

Enter **First Name** and **Last Name**, Click **Search**. Click **Calende**r and Select **Effective Date** of rehire, MUST be 1<sup>st</sup> or 16<sup>th</sup>. Click down arrow to select **Approval Category**. Click **Go**.

| First Name          | Last Name         | Is an employee or | ID | SSN/SIN/TIN | Search |
|---------------------|-------------------|-------------------|----|-------------|--------|
| New EPAF Per        | rson Selection    |                   |    |             |        |
| ID *                |                   |                   |    |             | ]      |
|                     |                   |                   |    |             | ]      |
| Generate new ID     |                   |                   |    |             |        |
| Query Date *        |                   |                   |    |             |        |
| 10/16/2020          |                   |                   |    |             | ]      |
| Approval Category   | *                 |                   |    |             |        |
| Rehire New Position | n/Student, RHIRNS |                   |    | ~           | ]      |
|                     |                   | Go                |    |             |        |

 List of active jobs will appear. Enter Position # and Suffix, 00 next to New Job Select button for new position to rehire. Click Go.

## New EPAF Job Selection

Rehire new position - NBAJOBS, RHIREN

| Select | Туре    | Positi | on | Suffix | Title           |
|--------|---------|--------|----|--------|-----------------|
|        | New Job | RS3470 | Q  | 00     | REGULAR STUDENT |
|        | Primary | RS2294 |    | 00     | REGULAR STUDENT |
| All Jo | bs      | Go     |    |        |                 |

5. Employee status "**A**" will default.

Enter Employee Class Code. Enter Budget Codes only if this position is primary. Select the VP area for the Budget Code of the primary position. Enter Employee Class Code as follows:

- SH Student Hourly Regular
- SS Student Hourly Summer
- ST Community Service Work Study
- WS Work Study Students Federal

### PEAEMPL new position/student

| Employee Status *           |   |
|-----------------------------|---|
| A                           |   |
| Employee Class Code *       |   |
| SH                          | Q |
| Budget Code                 |   |
| 1LB10                       | Q |
| Budget Code                 |   |
| 1LB10                       | Q |
| VP Area *                   |   |
| AA, VP for Academic Affairs | ~ |

 Click Calender and Select Effective Date of rehire. Select Primary or Secondary for Contract Type. Click Calender and Select Effective Date and Personnel Date of rehire. Both dates must be the same. Job Status "A" will default. Job Change Reason "OAPPT" will default. Step "0" will default. Enter Hourly Rate. Enter the Budget Code that belongs to the position. Enter the Web-Time Approver UIN.

#### Rehire new position - NBAJOBS, RS3470-00 REGULAR STUDENT

| Effective Date *    |   |
|---------------------|---|
| 10/16/2020          |   |
| Contract Type *     |   |
| Primary             | ~ |
| Effective Date *    |   |
| 10/16/2020          |   |
| Personnel Date *    |   |
| 10/16/2020          |   |
| Job Status *        |   |
| A                   |   |
| Job Change Reason * |   |
| ОАРРТ               |   |
| Step *              |   |
| 0                   |   |
| Hourly Rate *       |   |
| 15.00               |   |
| Budget Code/WTE *   |   |
| 3HS00               | Q |
| WTE Approver UIN *  |   |
| 00123623            |   |

Note: If you choose the incorrect Contract Type, you will receive an error message when submitting.

 Click down arrow to either enter or select username for approval level of Department (approver). Click down arrow to either enter or select username for approval level of Payroll. Enter a comment regarding rehire if necessary. Click Save.

## **Routing Queue**

| Approval Level         | User Name                        | Required Action |
|------------------------|----------------------------------|-----------------|
| 20 - (DEPT) Department | CHOLLAND - HOLLAND, CATHERINE J. | Approve         |
| 90 - (PAYR) Payroll    | BBLOUNT - WOODHOUSE, BRENDA R.   | Apply           |

# Comments

| Add Comment              |     |
|--------------------------|-----|
|                          |     |
|                          |     |
| Remaining Characters : 4 | 000 |
|                          |     |
| Save                     |     |

8. Select **Submit** to finish if change was saved successfully.

**Note:** There will be an error message in red with details if your change did not Save or Submit successfully. **Ignore ALL warning messages.**